## ساخت کانکشن ADSL در ویندوز ۷

ابتدا باید Control Panel ویندوز را باز کنید. برای این کار بر روی دکمه Start ویندوز کلیک کرده و گزینه Control Panel را انتخاب نمایید.

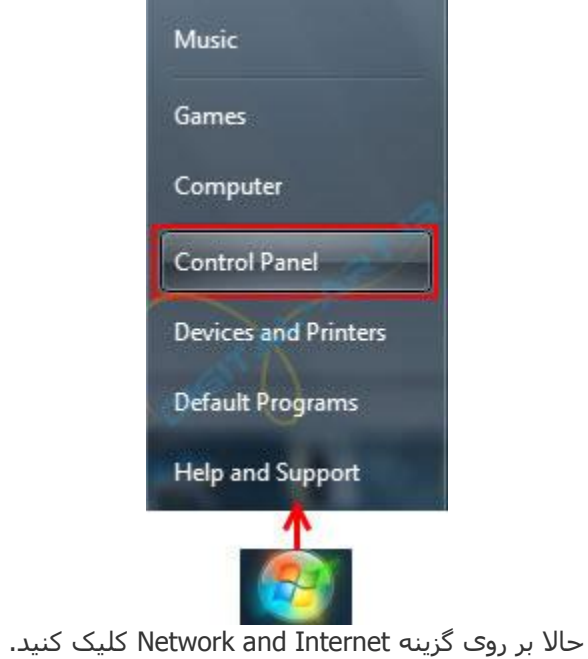

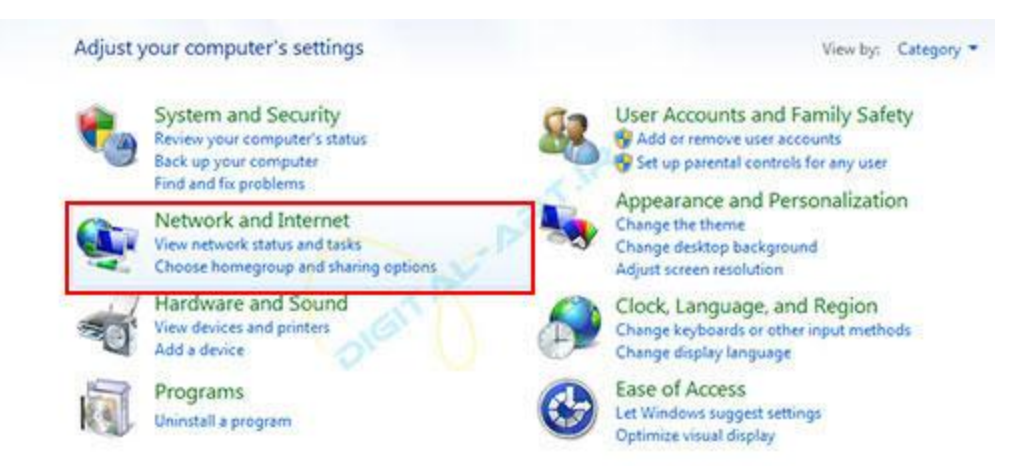

سپس از پنجره باز شده جدید، گزینه Network and Sharing Center را انتخاب کنید.

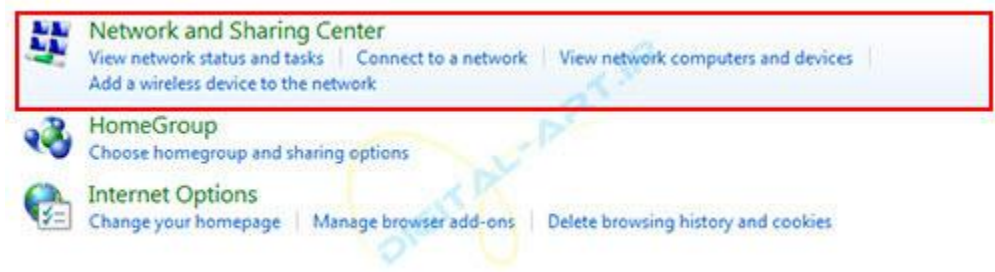

حالا از پایین پنجره باز شده بر روی گزینه Set up a new connection or network کلیک کنید تا وارد قسمت ایجاد کانکشن جدید در ویندوز ۷ شوید.

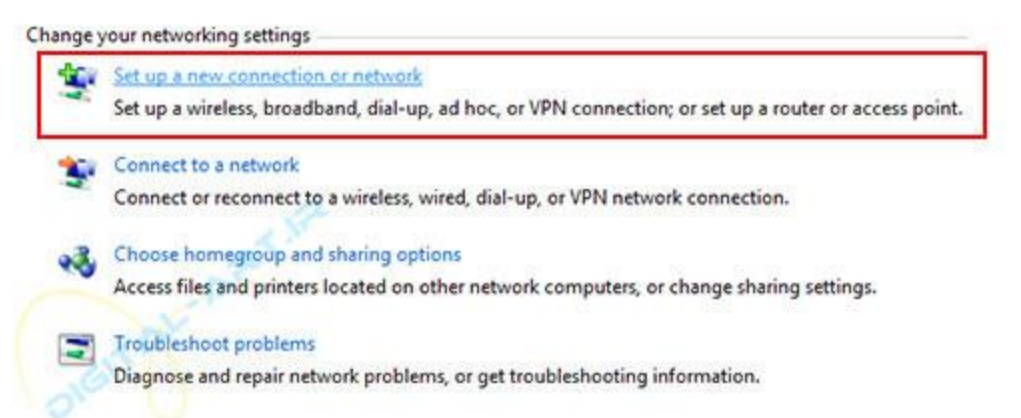

در پنجره باز شده، بر روی اولین گزینه یعنی Connect to the Internet کلیک کنید. سپس بر روی گزینه Next کلیک کنید.

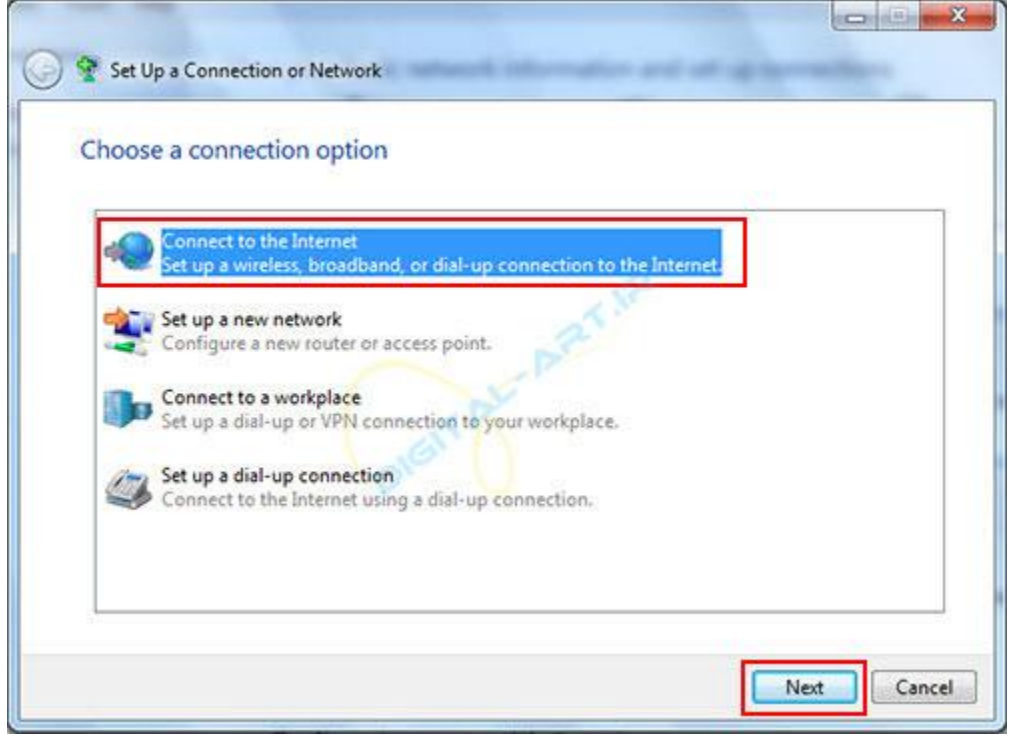

در این مرحله اگر قبلا کانکشـن دیگری سـاخته باشـید از شـما سـوال میشـود که آیا میخواهید از کانکشـن قبلی اسـتفاده کنید یا نه، که شـما با انتخاب گزینه No, قادر خواهید بود که یک کانکشـن جدید بسـازید سـپس بر روی گزینه Next کلیک کنید

| Do you want to us                  | e a connection that | you already have | 2 |
|------------------------------------|---------------------|------------------|---|
| No, create a new Yes I'll choose a | connection          | R                |   |
| Broadb                             | nd Connection       | -1227.           |   |
|                                    | DISTRICTION OF T    |                  |   |
|                                    | V                   |                  |   |
|                                    |                     |                  |   |

حالا گزینه Broadband (PPPoE) را انتخاب کنید

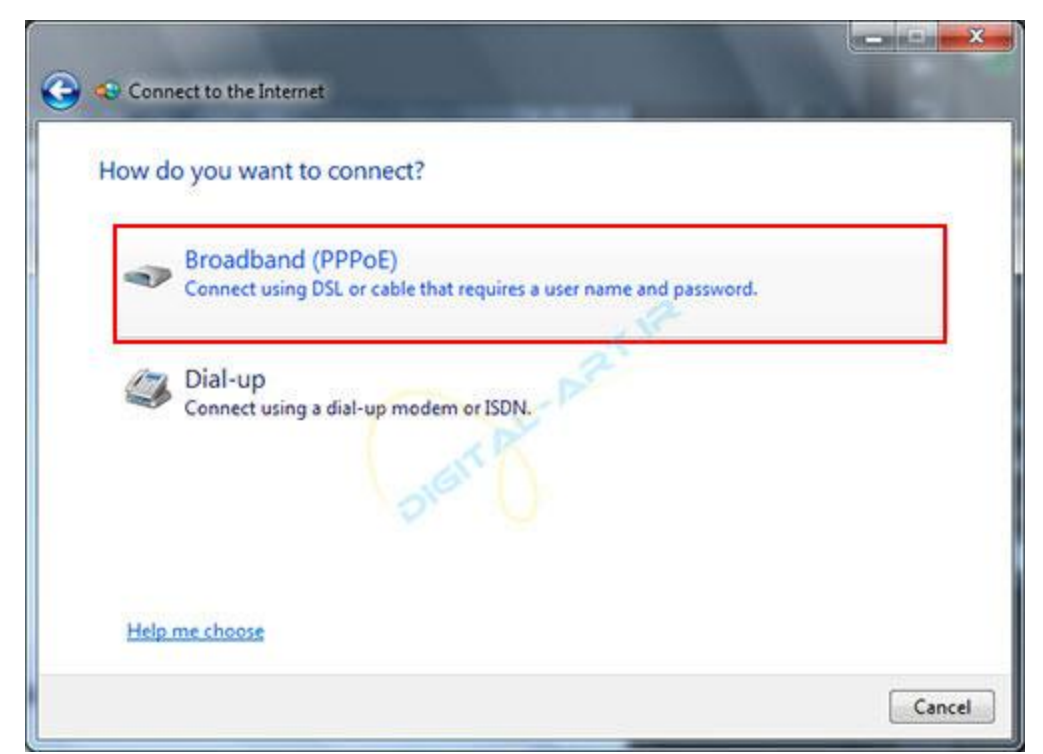

حال شما باید اطلاعاتی که از سرویس دهنده ADSL خود در یافت کرده اید را در کادر های نمایش داده شده وارد کنید

|                  | [Name your ISP gave you]     |  |  |
|------------------|------------------------------|--|--|
| Password:        | [Password your ISP gave you] |  |  |
|                  | Show characters              |  |  |
|                  | Remember this password       |  |  |
| Connection name: | Broadband Connection 2       |  |  |
| 8                | 0                            |  |  |

در کادر کناری گزینه User name نام کاربری و در کادر کناری نوشته Password رمز عبور خود را وارد نمایید. از کادر کناری نوشته Connection name نیز میتوانید نامی را برای کانکشن جدید خود انتخاب کنید نکته: این نام کاملا سلیقه ای است و شما میتوانید هر اسمی که دوست دارید را برای آن برگزینید. حالا برای اتصال به اینترنت بر روی گزینه Connect کلیک کنید

با انجام این مراحل شما به راحتی میتوانید کانکشن جدیدی در ویندوز ۷ ایجاد کرده و از اینترنت سرویس ADSL خود استفاده کنید.

## آموزش ساخت کانکشن ADSL در ویندوز ۸

ابتدا باید به کنترل پنل ویندوز ۸ وارد شوید.برای این کار چندین راه وجود دارد. که ما در این جا ۲ راه را توضیح داده ایم. راه اول: وارد Desktop ویندوز ۸ شوید و از پنل سـمت راسـت تصویر (Charm bar ) گزینه Settings را انتخاب کنید.

| Search                             |
|------------------------------------|
| Share                              |
| Start                              |
| Devices                            |
| Settings                           |
| حالا Control panel را انتخاب کنید. |
| Settings                           |
| Desktop                            |
| Control Panel                      |
| Personalization<br>PC info         |
| Help                               |

راه دوم: برای این کار بر روی منوی Start کلیک راست کنید و سپس گزینه Control Panel را انتخاب نمایید.

| 1 | Programs and Features  |
|---|------------------------|
|   | Network Connections    |
|   | Power Options          |
|   | Event Viewer           |
|   | System                 |
|   | Device Manager         |
|   | Disk Management        |
|   | Computer Management    |
|   | Command Prompt         |
|   | Command Prompt (Admin) |
|   | Task Manager           |
|   | Control Panel          |
|   | Windows Explorer       |
|   | Search                 |
|   | Run                    |
|   | Desktop                |

ن<mark>کته :</mark>برای این کار میتوانید از کلید های ترکیبی Win + X نیز اسـتفاده کنید. حالا مطمئن شـوید که کنترل پنل در حالت نمایشـی Category قرار دارد، سـپس بر روی گزینه Network and Internet کلیک نمایید.

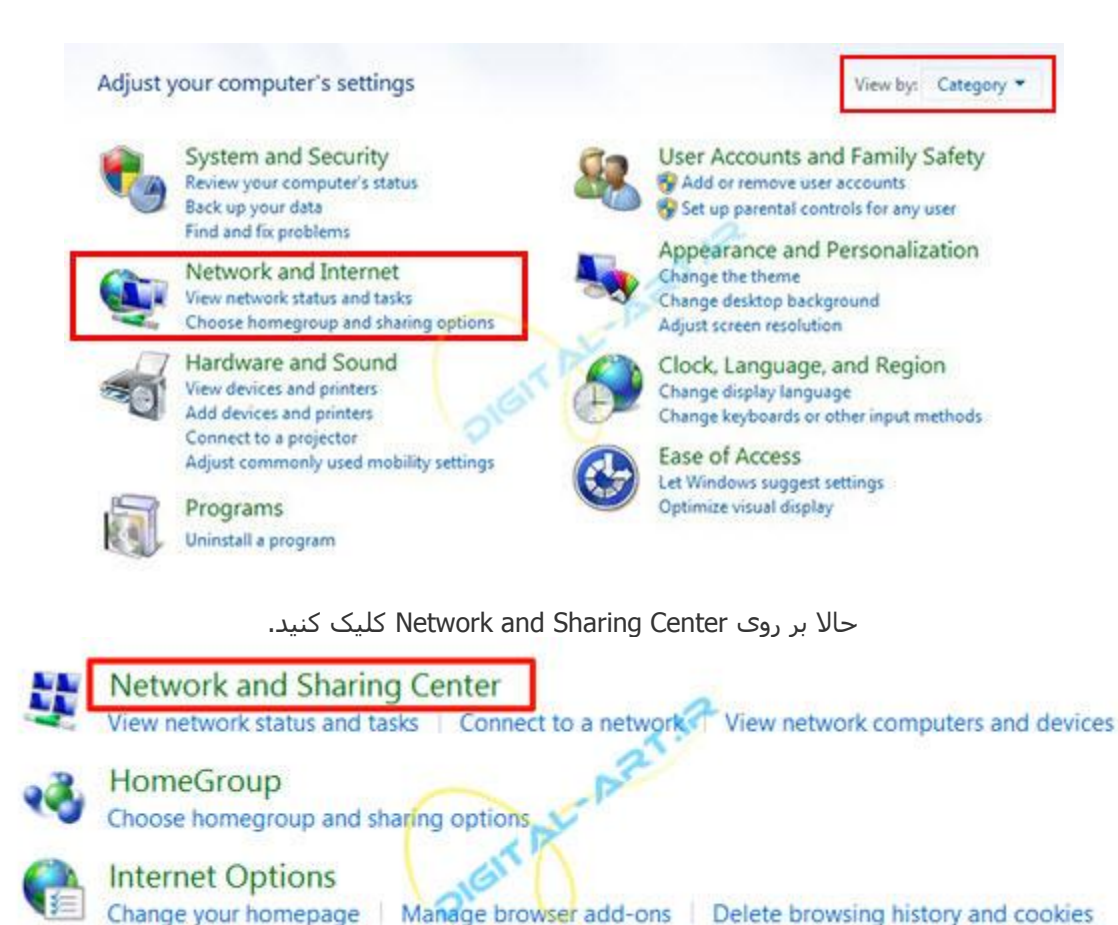

سپس بر روی Set up a new connection or network کلیک کنید.

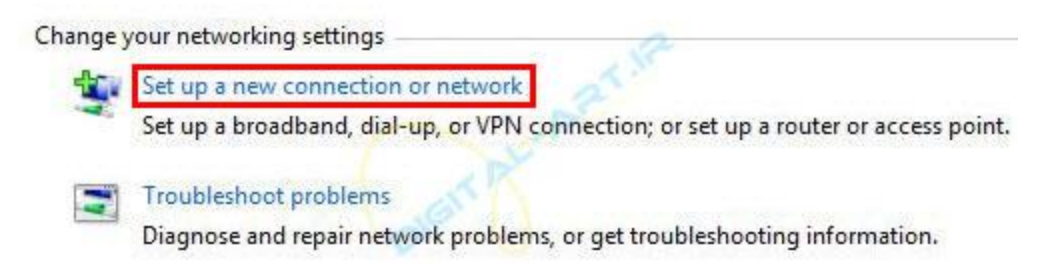

در این قسمت بر روی گزینه اول یعنی Connect to the Internet کلیک کرده و گزینه Next را انتخاب کنی*د*. Choose a connection option

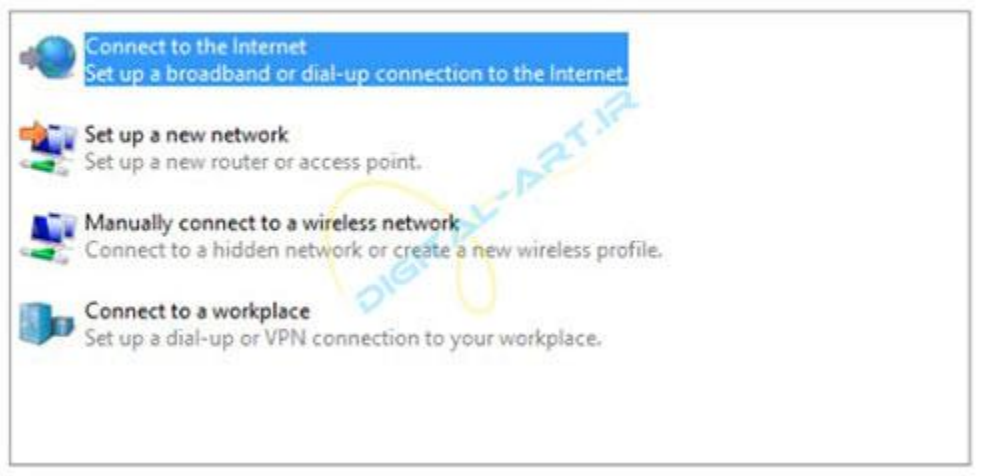

در این مرحله اگر قبلا کانکشـن دیگری سـاخته باشـید از شـما سـوال میشـود که آیا میخواهید از کانکشـن قبلی اسـتفاده کنید یا نه، که شـما با انتخاب گزینه No, قادر خواهید بود تا یک کانکشـن جدید بسـازید. حال بر روی گزینه Next کلیک کنید.

## Do you want to use a connection that you already have?

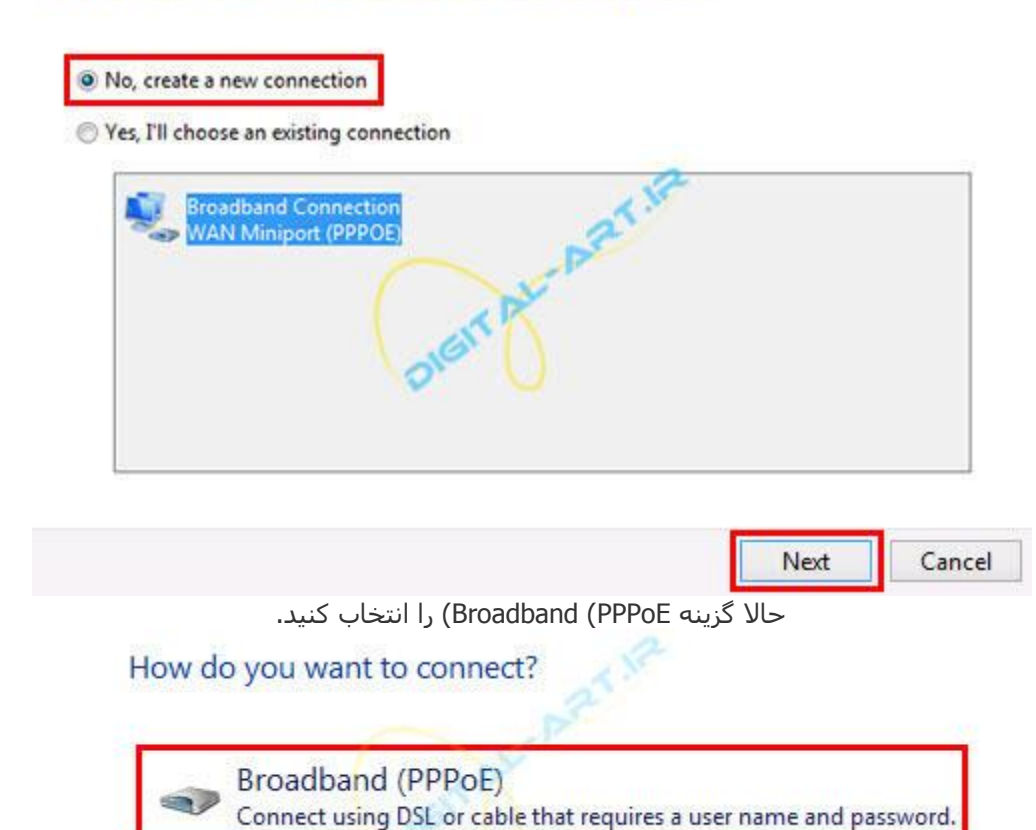

در این مرحله باید اطلاعاتی که از سرویس دهنده خود دریافت کرده بودید را وارد کنید.

| User name:           | username                                                      |  |
|----------------------|---------------------------------------------------------------|--|
| Password:            |                                                               |  |
|                      | Show characters                                               |  |
|                      | Remember this password                                        |  |
| Connection name:     | pppoe                                                         |  |
|                      |                                                               |  |
| 😵 🗌 Allow other peop | le to use this connection                                     |  |
| This option allow    | s anyone with access to this computer to use this connection. |  |
| I don't have an ISP  |                                                               |  |
|                      | Cancel                                                        |  |
|                      |                                                               |  |

تبریک! شما در این لحظه موفق شدید که در ویندوز ۸ کانکشن ADSL بسازید و برای اتصال به سرویس ADSL مورد نظر خود از آن استفاده کنید.